# 東京都公文書館デジタルアーカイブ

# 利用者マニュアル

Ver.1.3 2023 年 2 月 20 日 東京都公文書館

# 目次

| 1.   | はじめに                            | .2 |
|------|---------------------------------|----|
|      |                                 |    |
| 1.1. | . 東京都公文書デジタルアーカイブについて           | 2  |
| 1.2  | . 公開コンテンツの利用について                | 3  |
| 1.3. | . 対象ブラウザ                        | 4  |
| 2.   | 横断検索を行う                         | .5 |
| 2.1  | . トップ画面(横断検索)の構成                | 5  |
| 2.2. | . データベース一覧画面の構成                 | 7  |
| 2.3  | . 検索結果一覧表示画面の構成                 | 8  |
| 2.4  | . 詳細画面の構成                       | 10 |
| 2.5  | . コンテンツ表示画面の構成                  | 12 |
| 3.   | データベースを検索する1                    | .4 |
| 3.1. | . 簡易検索画面の構成                     | 14 |
| 3.2. | . 詳細な条件を指定して検索する                | 15 |
| 3.3. | 検索結果一覧表示画面の構成                   | 16 |
| 3.4. | . 詳細画面の構成                       | 18 |
| 3.5. | . コンテンツ表示画面の構成                  | 20 |
| 4.   | 印刷方法2                           | 22 |
| 4.1. | . 詳細画面の印刷(Google Chrome の場合)    | 22 |
| 4.2. | . 画像の印刷(Google Chrome の場合)      | 24 |
| 5.   | 画像のダウンロード方法2                    | 26 |
| 5.1. | . 画像のダウンロード方法(Google Chromeの場合) | 26 |

# 1. はじめに

#### 1.1. 東京都公文書デジタルアーカイブについて

東京都公文書館デジタルアーカイブでは、当館が所蔵する一部の資料について、デジタル画像等をインターネット 上で提供しています。登録されている資料は、下記の種別に分類されています。

| データベース名   | 説明                                    |
|-----------|---------------------------------------|
| 江戸明治期史料   | 江戸幕府・東京府・東京市などから引き継いだ歴史資料類。           |
|           | 東京市の市史編纂事業のために収集したものと、東京府文庫から引き継いだものが |
|           | ある。                                   |
|           | 主な内容:江戸図、御府内沿革図書、御府内備考、撰要永久録等         |
| 公文書_簿冊    | 公文書画像を冊子単位で収録。                        |
|           | ・東京府文書 (国重要文化財) : 東京府からの引継ぎ文書         |
|           | 年代 : 慶応 4 年から昭和 18 年まで(1868-1943)     |
|           | ・東京市文書 (国重要文化財) : 東京市からの引継ぎ文書         |
|           | 年代 : 明治 22 年から昭和 18 年まで(1889-1943)    |
|           | ・東京都文書 : 東京都からの引継ぎ文書                  |
|           | 年代:昭和18年7月都制施行から現在まで(1943-)           |
| 公文書_件名_府市 | 東京府・東京市の公文書の中から、著名な施設や、著名人に関する史料など、特徴 |
|           | のある画像を紹介。                             |
|           | ・東京府文書 (国重要文化財) : 東京府からの引継ぎ文書         |
|           | 年代 : 慶応 4 年から昭和 18 年まで(1868-1943)     |
|           | ・東京市文書 (国重要文化財) : 東京市からの引継ぎ文書         |
|           | 年代:明治 22 年から昭和 18 年まで(1889-1943)      |
| 地図        | 明治期以降の東京に関する地図類。現代の地形図までを含む。          |
|           | 年代:明治時代から現代まで                         |
| 視聴覚資料     | 旧東京都映画協会及び東京都報道課等から引き継がれた映画フィルムや写真ネガ  |
| <写真・動画>   | フィルム類。                                |
|           | 年代:昭和 30 年代以降                         |
| その他       | 錦絵、絵はがきなど多様な形態の資料                     |
| <絵画・書等>   |                                       |

<登録されているデータベース>

※東京都公文書館ホームページ「デジタルアーカイブのご案内」に、主な掲載資料の解説を掲載しています。
※デジタルアーカイブに掲載されていない資料については、「東京都公文書館情報検索システム」で目録情報を検索していただけます。

#### 1.2. 公開コンテンツの利用について

#### 1 コンテンツに係る権利

東京都公文書館デジタルアーカイブ及び情報検索システムに掲載しているすべてのコンテンツに係る著作権等の 諸権利は、特段の定めがない限り東京都公文書館(東京都)に帰属します。

#### 2 利用規程

コンテンツは、以下の規定にしたがってご利用ください。

• クリエイティブ・コモンズ・ライセンスに定める CC-BY 4.0

https://creativecommons.org/licenses/by/4.0/deed.ja

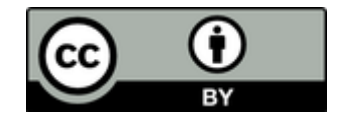

#### 3 利用条件

利用にあたっては以下の条件を遵守してください。

- 1. 当館所蔵資料または掲載コンテンツであることを明記すること
- 2. 資料名・請求番号等、資料を特定することのできる情報を表示すること
- 3. 元データを改変した場合はその内容を表示すること
- 4. 公序良俗に反したり、他の権利を侵害したりする等の利用を行わないこと

#### 4 免責事項

利用の結果として生じる利用者の損害等、その他一切の事象について当館は責任を負いません。利用者と第三者との間に問題が生じた場合も、当館は関与いたしません。

#### 5 掲載・放映等届の提出

コンテンツを用いて当館所蔵資料を書籍等に掲載したり、展示を行ったり、放映等で利用する場合は、「掲載・放映等 <u>届</u>」を提出してください。なお、本届出は許可制ではありません。著作権法上必要な手続等は、届出者の責任におい て処理をお願いします。ご要望があれば「受理通知書」を発行しますので、当館までお問い合わせください。 東京都公文書館情報検索システム及びデジタルアーカイブ公開コンテンツの利用について

## 1.3. 対象ブラウザ

本システムは、以下の OS、ブラウザで動作します。他のブラウザは使用しないで下さい。

[Windows10]

- •Microsoft Edge
- •Google Chrome
- Mozilla Firefox

[MacOS X]

•Google Chrome

•Safari

## 2. 横断検索を行う

#### 2.1. トップ画面(横断検索)の構成

トップ画面(横断検索)は以下の構成となっています。

横断検索では、本システムに登録されているデータベース内を一度に検索することができます。

|                                                                                                    | アーカイブ ①                                                                                                    |                                                                          |                                                                  |
|----------------------------------------------------------------------------------------------------|----------------------------------------------------------------------------------------------------|--------------------------------------------------------------------------|------------------------------------------------------------------|
|                                                                                                    |                                                                                                    |                                                                          | <u>トップ</u> 👳                                                     |
| ・江戸時代初史年         ・公文書、無用         ・公文書、第二         ・空間         ・思問         ・思知         ・思知         ・日本の         ・日本の <th>東京都公文書館デジタルアーカイブトップペーシ<br/>一</th> <th>بدهندیها:</th> <th>5</th> | 東京都公文書館デジタルアーカイブトップペーシ<br>一                                                                                       | بدهندیها:                                                                | 5                                                                |
| (3)                                                                                                    | <ul> <li>         ・ 会話デーラベース府数6斤<u>より計算は信頼をみる</u>         ・<br/>・ ご戸明は信史社         ・         ・         ・</li></ul> | <ul> <li>※ <u>公文幣 第冊</u></li> <li>※ <u>招愁世貞刊&lt;写真・動画&gt;</u></li> </ul> | <ul> <li>※ 公文集 有名 府市</li> <li>※ <u>その後 公前市 表示&gt;</u></li> </ul> |
|                                                                                                    | *NGITYTR<br>・ 東京都公文開設デジタルアーカイブを公開しました。(20<br>Copyright© Tokyo Met                                                 | 20年4月1日).<br>ropolitan Archives. All rights reserved.                    | (成明史如日:2020年4月1日)                                                |

- ① クリックすると、トップ画面(横断検索)に遷移します。
- ② メニューを表示します。

トップをクリックすると、トップ画面(横断検索)に遷移します。 デジタルアーカイブ案内をクリックすると、このデジタルアーカイブのご案内や、主な掲載資料についてのページに 遷移します。

利用者マニュアルをクリックすると、このマニュアルを表示します。

- ③ データベース一覧、お知らせ、関連リンク(バナー)を表示します。
   データベース名をクリックすると、そのデータベースの簡易検索画面に遷移します。
   関連リンク(バナー)をクリックすると、そのホームページへ遷移します。
- ④ キーワードを指定して、④で選択したデータベースにおける検索を行います。 また、以下の形式で複数キーワードを指定して、AND、OR、NOT 検索が可能です。

# AND 条件での検索 複数キーワードをスペース区切りで入力することで、AND 条件での検索となります。 例)「江戸 史料」・・・「江戸」「史料」を共に含むデータを検索します。

- OR 条件での検索
   複数キーワードをパイプ区切りで入力することで、OR 条件での検索となります。
   例)「江戸 | 史料」・・・「江戸」または、「史料」を含むデータを検索します。
- NOT条件での検索
   複数キーワードを感嘆符区切りで入力することで、NOT条件での検索となります。
   例)「江戸!史料」・・・「江戸」を含み、「史料」を含まないデータを検索します。
- ⑤ 検索可能なデータベースの一覧です。 チェックボックスのチェックをはずすことで、検索対象とするデータベースを絞り込むことができます。 データベース名をクリックすると、そのデータベースの簡易検索画面に遷移します。 また、「より詳細な情報をみる」をクリックすると、データベース一覧画面に遷移します。

## 2.2. データベース一覧画面の構成

データベース一覧画面は以下の構成となっています。

|                                                                                                    | <b>アーカイブ</b>                  |                 |      |            |                                                                                                    |
|----------------------------------------------------------------------------------------------------|-------------------------------|-----------------|------|------------|----------------------------------------------------------------------------------------------------|
| トップ デジタルアーカイブ集内 利用者マニュアル                                                                                                    |                               |                 |      |            | ۲                                                                                                    |
| データバース一覧           ・江戸時か時史料           ・公文庫 補冊           ・公文庫 第冊           ・公文庫 第冊           ・公文庫 第冊           ・公文庫 第冊           ・20回           ・現園           ・現園 | 登録されているデータベースを模断検索します。        | ア               | 登録件数 | 要新日        |                                                                                                    |
| <ul> <li>・ <u>その</u>歳く絵画・豊容シ</li> <li>お知らせ</li> <li>2020.04.01 6件のデータベースを公開しました。</li> </ul>                                                                      | ☞ 江戸朝公明史内                     | 東京都<br>公文書<br>館 | 265  | 2020-03-27 | 江戸暦府・東京府・東京市などから引き探いた歴史資料稿。<br>東京市の市史道道事業のために原集したものど、東京府文庫から引き探いたものがある。<br>主な内容:江戸回、銀府内治神図県、銀府内容寺、描要永久辞容                                                                         |
| <ul> <li>● 東京都公文書館<br/>Texts #EEROPEUTAR ARGUMES</li> </ul>                                                                                                    | 위 <u>신文者 第四</u>               | 東京都<br>公文書<br>館 | 297  | 2020-03-27 | 公文関節備を冊子単位で収録。<br>東京時文質 (国審要文化相)<br>東京時からの引勝音文質<br>作代: 悪災4件の5項相18年まで(1868-1943)<br>単原市からの引勝音文質<br>年代: 明約22年から昭和18年まで(1889-1943)<br>単京都からの引勝音文質<br>年代: 昭和18年7月都親語行から現在まで(1943- )  |
|                                                                                                    | <sup>4</sup> <u>公文間 作名 府市</u> | 東京都<br>公文書<br>館 | I    | 2020-03-27 | 東京時・東京市の公文賞の中から、着名な施設や、著名人に関する史料など、特徴のある画像を紹介。<br>東京時文賞 (国事要文化制)<br>東京時からの引給支賞<br>年代・選切(中から和18年まで(1868-1943)<br>東京市文賞 (国事要文化用)<br>東京市文賞 (国事要文化用)<br>年代:1892年から項和18年まで(1889-1943) |
|                                                                                                    |                               | 東京都<br>公文書<br>館 | 92   | 2020-03-26 | 明公開以県の東京に関する地図録。現代の地形図までを含む。<br>年代:明治時代から現代まで                                                                                                    |

検索可能なデータベースの詳細情報です。
 チェックボックスのチェックをはずすことで、検索対象とするデータベースを絞り込むことができます。
 データベース名をクリックすると、そのデータベースの簡易検索画面に遷移します。
 また、「簡易表示」をクリックすると、トップ画面(横断検索)に遷移します。

#### 2.3. 検索結果一覧表示画面の構成

検索結果一覧表示画面は、以下の構成となっています。

| 1000       | 東京都公文<br>TOKYO METROPOLITAN A    | 書館 デジ                    | タルアーカ                          | コイブ                            |                     |                   |                     |   |   |                                        |
|------------|----------------------------------|--------------------------|--------------------------------|--------------------------------|---------------------|-------------------|---------------------|---|---|----------------------------------------|
| דעל.<br>–  | <sup>1</sup> デジタルアーカイブ案<br>覧     | 内 利用者マニュアル<br>※ 1/18 · • | と<br>表示: <mark>50 ▼</mark> 表示順 | - 昇順 ▼ 指定なし ▼                  |                     |                   |                     |   |   | トップ 🔫                                  |
| 検索         | 結果一覧 896件ヒット                     | ~しました(1 - 50 /           | 896 )                          | (                              | D                   |                   |                     |   |   |                                        |
| 検索集<br>対象デ | (株 (東京)<br>ータベース: 江戸明治県<br>サムネイル | 明史料,公文書_ 薄冊,公            | 文書_件名_府市,地図,視戰                 | 豊寛科 <写真・動画>,その他 <絵画            | · 雷等>               |                   |                     |   |   | <i>∓-</i> ₹~78                         |
| 1          | 12 182                           | 図面 , 高積細面像 ,             | 、江戸, , その他,                    | 654-02-03-10 (ZB-              | 050), <u>西夏西福</u>   | 請地村之國(帙書:江戸各郷村図   | <u>1 82)</u> , ,    |   |   | 江戸明治期史料<br>個別検索の詳細<br>画面へ              |
| 2          | 192 -                            | 図面 , 高精細画像 ,             | 、江戸, , その他,                    | 6 5 4 - 0 2 - 0 3 - 1 0 (Z B - | 051), <u>王子</u> 川図  | (帙書:江戸各郷村回 乾) , , |                     |   |   | 江戸明治期史料<br>個別検索の詳細<br>画面へ              |
| 3          | <b>19 1</b> 13 •                 | 図面 , 高精細面像 ,             | 、 江戸, , その他,                   | 654-02-03-10 (ZB-              | 052), <u>玉川辺図</u>   | (帙青:江戸各郷村図 乾) , , |                     | 2 | 3 | 江戸明治期史料<br>個別検索の詳細<br>画面へ              |
| 4          | 153 HIN -                        | 図面 , 高精細画像 ,             | 江戸, , その他,                     | 6 5 4 - 0 2 - 0 3 - 1 0 (Z B - | 053), <u>要用即</u> 了  | 夏沢村図 共十六枚之内(铁書:江  | <u>戸各郷村図 乾)</u> , , |   |   | 江戸明治期史料<br>個別検索の詳細<br>画面へ<br>          |
| 5          | 1913 -                           | 図面 , 高精細面像 ,             | 江戸, , その他,                     | 654-02-03-10 (ZB-              | 054), <u>费局部转</u> 用 | 馬近村之岡 共十六枚之内(供書:  | 江戸各御村回 乾), ,        |   |   | ルアーのルーポ史料<br>個別検索の詳細<br>画面へ<br>江戸明治期史料 |
| 6          | - 198                            | 図面, 高精細画像,               | 、 江戸, , その他,                   | 654-02-03-10 (ZB-              | 055), <u>豊局部谷</u> 4 | 中駒込町図 共十六枚之内(鉄書:  | 江戸各御村回 乾),          |   |   | 個別検索の詳細<br>面面へ                         |

- ① 検索結果に関するメニューを表示します。
- (ア) 一覧

検索結果の表示方法を変更できます。

「一覧+詳細」を選択すると、検索結果一覧表示画面と詳細画面をまとめて表示することができます。

(イ)ページ移動

検索結果のページを移動します。

>,<をクリックすると次(前)のページへ、>>,<<をクリックすると最後(最初)のページに移動します。 プルダウンを選択して、移動するページを直接指定することもできます。

(ウ) 表示

1ページに表示するデータの件数を、50,100,200から選択して変更できます。

(I) 表示順

検索結果の表示順(昇順、降順およびデータ項目)を選択して変更できます。

先に基準となるデータ項目(右のプルダウン)を変更し、その後表示順(左のプルダウン)を選択してください。昇順とすると五十音・アルファベットや数字等の小さい順、降順とするとその逆順で表示されます。

なお、検索結果が1000件を超える場合は表示されません。

(オ) 戻る

1つ前の画面に戻ります。

(カ) 検索画面 検索画面に戻ります。

- とットしたデータの一覧を表示します。
   サムネイルをクリックするとコンテンツ表示画面、タイトルをクリックすると詳細画面へ遷移します。
- ③ ヒットしたデータが登録されているデータベース名を表示します。
   「個別検索の詳細画面へ」をクリックすると、そのデータベースの詳細画面へ遷移します。

### 2.4. 詳細画面の構成

詳細画面は以下の構成となっています。

| 東京都公文<br>TOKYO METROPOLITAN          | r書館 デジタルアーカイブ<br>ARCRIVES                                                                            |
|--------------------------------------|----------------------------------------------------------------------------------------------------|
| <u>トップ</u> デジタルアーカイプ<br>No. 1(全694件) | <u>至約 利用者マニュアル</u><br>単編編編 コンテンツ 使素面面 戻る 一                                                           |
|                                      | 株書:江戸府内朱引図 乾・坤)<br>1<br>1<br>2<br>1<br>3<br>3<br>3<br>3<br>3<br>3<br>3<br>3<br>3<br>3<br>3<br>3<br>3 |
| 情報検索システム資料種別                         | 江戸明治規定料                                                                                              |
| 画像等周性                                | 26月 - 四面                                                                                             |
| 閲覧形式                                 | 高陽暖雨像                                                                                                |
| 年代区分                                 | 111 P                                                                                                |
| 資料 I D                               | 000100190                                                                                            |
| 文書 · 資料群 I D                         | その他                                                                                                  |
| 請求番号                                 | 654-02-05(ZA-111)                                                                                    |
| (旧) 請求番号                             | ZA-111(大整理問号:277)                                                                                    |
| 史料名                                  | 江戸府内东引回 乾 (執責:江戸府内东引回 乾·坤)                                                                           |
| 形態・数量・法量                             | 100                                                                                                  |
| 媒体                                   | 統                                                                                                    |
| 書誌事項                                 | 原因                                                                                                   |
| 文化財指定                                | 最大なし                                                                                                 |
| シリーズ名1                               | IPR·IPRA                                                                                             |
| 言語                                   | 日本語 (pn                                                                                              |
| 画德公開範囲                               | <i>元29世纪</i> -54752元40章                                                                              |
| 情報検索システムURL                          | https://www.archives.metro.tokyo.jg,jp/detail/1907smode=18tsNo=18lbc=-18p=-1 (4)                     |
| •••••                                | Copyright& Tokyo Metropolitan Archives, All rights reserved.                                         |

画像等のコンテンツ、データの詳細が表示されます。

- ① メニューを表示します。
- (ア)ページ移動

詳細画面のページを移動し、検索結果の次(前)のページを表示します。

- (イ) 詳細情報、コンテンツ 詳細画面とコンテンツ表示の切り替えを行います。
- (ウ) 検索画面

検索画面に戻ります。

(エ) 戻る

前の画面に戻ります。

(オ) 一覧

検索結果一覧画面に戻ります。

② 個別検索の詳細画面へのリンクです。クリックすると、そのデータベースの詳細画面が表示されます。

③ サムネイルが表示されます。画像等のコンテンツが6枚以上ある場合は、>,<をクリックすることで、次(前) の5枚を表示することができます。

サムネイルをクリックすると、コンテンツ表示画面に遷移し、そのコンテンツが表示されます。

④ 情報検索システムの URL です。クリックすると、情報検索システムでこの目録情報を表示します。

また、簿冊や件名のデータベースでは、以下のボタンが表示される場合があります。

・公文書 簿冊データベース

| 件名一覧を表示する    | 表示する 🔶 |
|--------------|--------|
| ・公文書 件名 府市デー | タベース   |
| 簿冊を表示する      | 表示する 🔶 |

それぞれ矢印をクリックすると、その簿冊の件名一覧、またはその件名の簿冊情報を表示することができます。

#### 2.5. コンテンツ表示画面の構成

コンテンツ表示画面は以下の構成となっています。

東京都公文書館 TEXYO METEOPOLITAN ARCHIVES TOXYO METEOPOLITAN ARCHIVES

| トップ デジラルアーカイブ室内 利用者マニュアル                                                                                                    |         |       |      | <u>Þv</u> Z 🔅     |
|----------------------------------------------------------------------------------------------------|---------|-------|------|-------------------|
| No. (全297件)                                                                                                    | 詳細情報    | コンテンツ | 検索画面 | 戻る 一覧             |
| ⊃>¬>>V\$5:632       URL:https://docsp03.i-repository.net/il/con00002tokycarchv03/000/046/000046558.jpg         6-10       ✓         6       ●         6       ●         6       ● | 東京都公文書館 |       |      | $\langle \rangle$ |
|                                                                                                    |         |       |      |                   |
|                                                                                                    |         |       |      |                   |
| B A A A A A A A A A A A A A A A A A A A                                                                                                    |         |       |      |                   |
|                                                                                                    |         |       |      |                   |
|                                                                                                    |         |       |      |                   |
| Copyright© Tokyo Metropolitan Archives. All rights reserved.                                                                                                    |         |       |      |                   |

コンテンツに応じたビューアにより、表示されます。

- ① メニューを表示します。
- (ア)ページ移動

コンテンツ表示のページを移動し、検索結果の次(前)のページを表示します。

- (イ) 詳細情報、コンテンツ 詳細画面とコンテンツ表示の切り替えを行います。
- (ウ)検索画面 検索画面に戻ります。
- (エ) 戻る 前の画面に戻ります。
- (オ) 一覧

検索結果一覧画面に戻ります。

② コンテンツ数およびサムネイル一覧が表示されます。コンテンツが6枚以上ある場合は、プルダウンを変更することでそれ以降のコンテンツを表示することができます。 サムネイルをクリックすると、画面右側にそのコンテンツを表示します。

- ③ 画像に関する操作メニューです。画像によって表示されるメニュー内容が異なります。
- (ア) 高精細な画像の場合

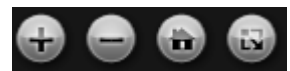

📾…画像を1段階拡大します。

■…画像を1段階縮小します。

👜…画像を初期表示の状態(ブラウザのサイズに合わせた表示)にします。

…画像を全画面表示にします。※終了するにはをクリック、またはキーボードの Esc を押下してください。

#### (イ) 高精細でない画像の場合

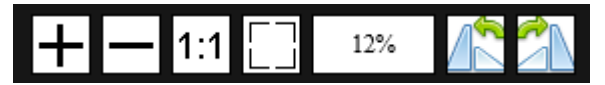

+ …画像を1段階拡大します。

- …画像を1段階縮小します。

1:1…画像をオリジナルサイズ(100%)で表示します。

□…画像を初期表示の状態(ブラウザのサイズに合わせた表示)にします。

%…現在の画像の拡大縮小率を表示します。上記 4 つのボタンによりサイズが変更された場合、この数字 が自動的に更新されます。

🗥…画像を左方向に 90 度回転します。

🏝…画像を右方向に 90 度回転します。

# 3. データベースを検索する

#### 3.1. 簡易検索画面の構成

|                                                                                                    | 7ーカイブ 江戸明治期史料                                                                                                    |                                       |
|----------------------------------------------------------------------------------------------------|----------------------------------------------------------------------------------------------------|---------------------------------------|
| LSZ 12F時始期支付トンズ デジジルワーカイブ家内 利用まで、<br>工学開始増支付 15日始後期<br>デージベースー集        ・二丁市町小田市2日<br>・公式 用品<br>・ご言<br>・ご言<br>・ご言<br>・ご言<br>・ご言<br>・ご言<br>・ご言<br>・ご言 | <section-header><section-header><complex-block><complex-block><complex-block></complex-block></complex-block></complex-block></section-header></section-header> | ● ● ● 目:2020/03/27 作数:265件 江戸明治明史目上ップ |
| 3                                                                                                    | Econtractic Taking (KOSE) FOR COLLER                                                                                                    |                                       |

簡易検索画面は以下の構成となっています。

① メニューを表示します。

トップをクリックすると、トップ画面(横断検索)に遷移します。 (データベース名)トップをクリックすると、このデータベースの簡易検索画面に遷移します。 デジタルアーカイブ案内をクリックすると、このデジタルアーカイブのご案内や、主な掲載資料についてのページに 遷移します。

利用者マニュアルをクリックすると、このマニュアルを表示します。

- 2 キーワードを指定して、データベース内の簡易検索を行います。
   複数キーワードを指定して、AND、OR、NOT 検索が可能です。
   ※詳しくは、2.2 トップ画面(横断検索)の構成を参照してください。
- ③ データベース一覧、お知らせ、関連リンク(バナー)を表示します。
   データベース名をクリックすると、そのデータベースの簡易検索画面に遷移します。
   関連リンク(バナー)をクリックすると、そのホームページへ遷移します。
- ④ 詳細検索画面へのリンクです。

## 3.2. 詳細な条件を指定して検索する

詳細検索画面は以下の構成となっています。

| 東京都公文書館 デジタルアーカイブ 公文書 簿冊                                                                                                    |                                                   |                                |  |  |  |  |  |  |  |  |
|----------------------------------------------------------------------------------------------------|---------------------------------------------------|--------------------------------|--|--|--|--|--|--|--|--|
| <u>トップ 公式書 通告トップ デジタルアーカイブ集内 利用者マニュアル</u>                                                                                                    |                                                   |                                |  |  |  |  |  |  |  |  |
| 公文書 簿冊 簡易検索                                                                                                    | 詳細な条件を指定して検索できます。                                 |                                |  |  |  |  |  |  |  |  |
| データベースー集       ・ 工町町(助良田)       ・ 公交電 海面       ・ 公交電 海面       ・ 公交電 海面       ・ 公交面 (公面 - 南方)<br>2020.04.01 公文電 海陽を公問しました。<br>2020.04.01 公文電 海陽を公問しました。<br>2020.04.01 公文電 海陽を公司<br>2020.04.01 公式電 海陽を公問しました。<br>2020.04.01 公式電 海陽を公問した。<br>2020.04.01 公式電 海陽を公問した。<br>2020.04.01 公式電 海陽を公問した。<br>2020.04.01 公式電 海陽を公問した。<br>2020.04.01 公式電 海陽・公式電 海陽・公式電 海陽・公式電 小(本)<br>2020.04.01 公式電 海陽・公式電 小(本)<br>2020.04.01 公式電 海陽・公式電 小(本)<br>2020.04.01 公式電 小(本)<br>2020.04.01 公式 小(本)<br>2020.04.01 公式 小(本)<br>2020.04.01 公式 小(本)<br>2020.04.01 公式 小(本)<br>2020.04.01 公式 小(本)<br>2020.04.0 | 全ての項目     日、二、二、二、二、二、二、二、二、二、二、二、二、二、二、二、二、二、二、二 |                                |  |  |  |  |  |  |  |  |
|                                                                                                    | Copyright© Tokyo Metropolitar                     | Archives. All rights reserved. |  |  |  |  |  |  |  |  |

より詳しい条件を指定しての検索が行えます。データベースによって検索項目は異なります。 年月日(西暦)項目については、検索したい年(西暦)の範囲を入力して検索することができます。 範囲の開始(終了)のみ入力することで、それ以降(以前)の全データを検索することもできます。

#### 3.3. 検索結果一覧表示画面の構成

検索結果一覧表示画面は以下の構成となっています。

| 1/3         KR         0/4         KR/4         FR/4         KR/4         FR/4         KR/4         FR/4         KR/4         FR/4         FR                                                                                                    |       | - <u>==&gt;-vy</u>               | <u> デジタ</u> | ルアーナ       | 2イプ案内     | 利用者マニュ       | <u>アル</u> |                 |                                        |                 | 更新日:2020/03/27 件数:201件 <u>その</u>                           | の他<絵画・書等)        |
|----------------------------------------------------------------------------------------------------|-------|----------------------------------|-------------|------------|-----------|--------------|-----------|-----------------|----------------------------------------|-----------------|------------------------------------------------------------|------------------|
| DUBIT         SULUES         SULUES </th <th>*</th> <th>&lt; &gt; »</th> <th>1/3</th> <th>表</th> <th>示: 50</th> <th>▼表示順</th> <th>昇順 ▼ 指定ない</th> <th>5</th> <th>(<b>*</b></th> <th></th> <th></th> <th>戻る</th>                                                                                                    | *     | < > »                            | 1/3         | 表          | 示: 50     | ▼表示順         | 昇順 ▼ 指定ない | 5               | ( <b>*</b>                             |                 |                                                            | 戻る               |
| No.         JA-4/L         前時零號         NEX         PLOD         大橋         PLOD         PLOD                                                                                                    | 10817 | ヒットしました(                         | 1 - 50      | ) <u>較</u> | 0込み検索     | <b>(2)</b> ⁺ | 全ての項目 (1) |                 |                                        |                 |                                                            |                  |
| 1         1         2         2         2         2         2         2         2         2         2         2         2         2         2         2         2         2         2         2         2         2         2         2         2         2         2         2         2         2         2         2         2         2         2         2         2         2         2         2         2         2         2         2         2         2         2         2         2         2         2         2         2         2         2         2         2         2         2         2         2         2         2         2         2         2         2         2         2         2         2         2         2         2         2         2         2         2         2         2         2         2         2         2         2         2         2         2         2         2         2         2         2         2         2         2         2         2         2         2         2         2         2         2         2         2         2                                                                                                    | No.   | サムネイル                            | 画像          | 等属性        | 閲覧形式      | 年代区分         | 文書・資料群ID  | 請求番号            | 資料名                                    | 年月日(西暦)         | 作成者等                                                       |                  |
| 1 $MR + R$ $RR M R$ $RM R$ $RM R R$ $RM R R$ $RM R R$ $RM R R$ $RM R R R$ $RM R R R R R R R R R R R R R R R R R R $                                                                                                    | 1     | stanijastasias<br>Stratistiskasi | 絵画          | · 8        | 高精細面<br>像 | 明治           | その他       | ð5 1            | 1012516#2                              | 9999年99月99<br>日 | 著者:安藤 広重(三代) / 出版者:海老林                                     | 2 <u>166</u>     |
| 3         5         5         5         5         5         5         5         5         5         5         5         5         5         5         5         5         5         5         5         5         5         5         5         5         5         5         5         5         5         5         5         5         5         5         5         5         5         5         5         5         5         5         5         5         5         5         5         5         5         5         5         5         5         5         5         5         5         5         5         5         5         5         5         5         5         5         5         5         5         5         5         5         5         5         5         5         5         5         5         5         5         5         5         5         5         5         5         5         5         5         5         5         5         5         5         5         5         5         5         5         5         5         5         5         5         5                                                                                                    | 2     |                                  | 絵画          | · #        | 高精細画<br>像 | 明治           | その他       | あ 2             | <u>東京名所八代洲町醬視庁火消出初桃</u><br>子乗之回        | 1876年10月03<br>日 | 著者:安藤 広重(三代)/出版地:中橋大뗿町4番地                                  | C2 <u>1616</u>   |
| 4         Mm         R         R         COM         COM         Expl (FEGMENDE ACCOL-) (FEG         REF         FEG (CAC) (LEGE 1: AUX = TEA / LEGE 1: AUX = TEA / LEGE / LEGE / LEGE / LEGE 1: AUX = TEA / LEGE / LEGE / LEGE / LEGE | 3     | -                                | 絵画          | · #        | 高精細画<br>像 | 明治           | その他       | <i>ත</i> 5      | <u>東京</u> 南国通運会社川蒸汽往復盛栄真<br><u>景之回</u> | 9999年99月99<br>日 | 著者:野沢 定吉(栄斉) / 出版者:三浦 武明 / 出版地:浅草並木<br>丁 <mark>1</mark> 郡地 | 8 <del>194</del> |
| 5         読用:希         商場価         明治         その肉         あ         7         1野公園市田園田会良区花土油合為         9999年9999         著者:安蔭 広電(二代)/土坂君: KMA 浅次が/土坂君: KMA 浅次が/土坂君: KMA 北坂水が/土坂君: KMA 北坂水が/土坂君: KMA KWA KMA KMA KMA KMA KMA KMA KMA KMA KMA KM                                                                                                    | 4     |                                  | 絵画          | · #        | 高精細面<br>像 | 明治           | その他       | U 6             | 東京上野高崎街真景                              | 1874年05月01<br>日 | 著者:井上 探景/出版者:松本 平吉/出版地: 南国吉川町2番地                           | 2 <u>編集</u>      |
| 6         絵画・青         高幅画         明治         その色         い         8         東京を所能再要読水面火运位200         1888907月02         若者: 井上         区景/山飯若: 片田         長治郎/山飯地: 浅草区南元町10         2* 遍光           7         ご         「         「         「         「         「         「         「         「         「         「         「         「         「         「         「         「         「         「         「         「         「         「         「         「         「         「         「         「         「         「         「         「         「         「         「         「         「         「          「         「         「         「         「          「          「          「            「 </td <td>5</td> <td></td> <td>絵画</td> <td>- 11</td> <td>高精細画像</td> <td>明治</td> <td>その他</td> <td>க 7</td> <td>上野公園地御詣幸谷区花出シ練込之<br/>図</td> <td>9999年99月99<br/>日</td> <td>著者:安藤 広事(三代) / 出版者:松浦 浅次郎 / 出版地:浅草かや<br/>町15番地</td> <td>2 <u>169</u></td>                                                                                                    | 5     |                                  | 絵画          | - 11       | 高精細画像     | 明治           | その他       | க 7             | 上野公園地御詣幸谷区花出シ練込之<br>図                  | 9999年99月99<br>日 | 著者:安藤 広事(三代) / 出版者:松浦 浅次郎 / 出版地:浅草かや<br>町15番地              | 2 <u>169</u>     |
| 27         読商:青         高端順而         時法         その他         い 10         近州川口は桃田         枝交八子子這些         1885年11月99         若吉:井丘         成員/土坂岳:小林         秋次的(丸坂)/土坂地忠:日本地添加         2*         近世           8         (2)         (3)         (3)         (1)         (1)         (1)         (1)         (1)         (1)         (1)         (1)         (1)         (1)         (1)         (1)         (1)         (1)         (1)         (1)         (1)         (1)         (1)         (1)         (1)         (1)         (1)         (1)         (1)         (1)         (1)         (1)         (1)         (1)         (1)         (1)         (1)         (1)         (1)         (1)         (1)         (1)         (1)         (1)         (1)         (1)         (1)         (1)         (1)         (1)         (1)         (1)         (1)         (1)         (1)         (1)         (1)         (1)         (1)         (1)         (1)         (1)         (1)         (1)         (1)         (1)         (1)         (1)         (1)         (1)         (1)         (1)         (1)         (1)         (1)         (1)         (1)         (1)         (1)         (1)                                                                                                    | 6     | - Party                          | 絵画          | - 11       | 高精細画<br>像 | 明治           | その他       | 61 8            | 東京名所從吾妻橋水雷火遠望之回                        | 1888年07月02<br>日 | 著者:井上 探景/出版者:片田 長治郎/出版地:浅草区南元町16<br>香地                     | G. 現計            |
| 8 読順・青 高時間面 明治 その他 い 11~12 <u>1州面回到糸塩</u> 1873年99月99 著者:一端斉 四博 /出版者:和泉屋 市兵衛 /出版地:神田明神病 G <u>温地</u><br>日                                                                                                    | 7     |                                  | 絵画          | · #        | 高精細画<br>像 | 明治           | その他       | U) 10           | 武州川口铁槽冈 株父八王子遠景                        | 1885年11月99<br>日 | 著者:井上 探景/出版者:小林 鉄次郎(丸鉄)/出版地:日本橋通3<br>丁目13番地                | C2 1694          |
|                                                                                                    | 8     |                                  | 絵画          | · # ·      | 高精細面<br>像 | 明治           | その他       | い <u>1</u> 1~12 | 上州嘉岡製糸塔                                | 1873年99月99<br>日 | 著者:一曜斉 国博/出版者:和泉屋 市兵衛/出版地:神田明神的                            | 2 <u>1694</u>    |

- ① 検索結果に関するメニューを表示します。
- (ア) 一覧

検索結果の表示方法を変更できます。

「一覧+詳細」を選択すると、検索結果一覧表示画面と詳細画面をまとめて表示することができます。 「グループ一覧」を選択すると、検索結果をグループ単位にまとめて表示することができます。 ※データベースによって選択できない場合があります。

※その他のメニューは、2.4 検索結果一覧表示画面の構成 と同様です。

- ② 表示されている検索結果に対して、追加のキーワードを指定して絞り込み検索ができます。
- ③ ヒットしたデータの一覧を表示します。 サムネイルをクリックするとコンテンツ表示画面へ、タイトルをクリックすると詳細画面へ遷移します。

④ ①(ア)で「グループ一覧」を選択すると、検索結果のグループが表示されます。
 検索結果一覧表示画面(グループ一覧)は以下の構成となっています。

| 東京都公文書館<br>TOXYO METROPOLITAN ARCHIVES<br>TOXYO METROPOLITAN ARCHIVES | レアーカイブ その他 < 絵画・書等 >                                                                                                    |      |
|-----------------------------------------------------------------------|----------------------------------------------------------------------------------------------------|------|
| トップ その他く絵画・書等>トップ デジタルアーカイブ案内                                         | 1 <u>利用者マニュアル</u> 更新日:2020/03/27 件数:201件 <u>その他《絵画・書等&gt;ト</u>                                                                                           | על 🗢 |
| ▼ グループ一覧 《 〈 〉 ≫ 2/3 ▼ 表:                                             | 示: 50 ▼ 表示頃: 昇順 ▼ 指定なし ▼                                                                                                    | 検索面面 |
| 108件ビットしました(51-100) <u>投り込み</u>                                       |                                                                                                    | *    |
|                                                                       |                                                                                                    | - 1  |
| 52                                                                    | 絵画・青 、画稿画画像、明治 、東京間化三十六景(あ 5 1, 1 ) , その橋 , あ 5 1, 1 内源 2 6 。 <u>東京開化三十六景 竹橋内近衛兵営</u> , 1874年99月99日 , 著者:安藤<br>広車(三代) / 出版者:萬屋                           |      |
| 53                                                                    | 絵画・言, 高陽極画像, 明治, 東京開化三十六景(あ 51、1) , その他 , あ 51.1 内四27 , <u>東京開化三十六景   永坂隆宮紀 / 100</u> 度 , 1874年99月99日 , 著首:安<br>藤 広葉(三代) / 出版者:萬屋 孫冉塔 / 出版地:日本橋          |      |
| 54                                                                    | 絵画・青、高橋御画像、明治、東京開作三十六景(あ 5 1, 1) , その橋 , あ 5 1, 1 内源 2 8 , <u>東京開作三十六景 外磁田優兵堤ノ同</u> , 1874年99月99日 , 英哲:安<br>藤 広東(三代) / 出版哲:萬座 孫兵衛 / 出版地:日本橋              |      |
| 55                                                                    | 絵画・言,高高編画奏像、明治、東京弱化三十六貫(あ 5 1、1 ) , その他 , あ 5 1、1 内譚 2 9 , <u>東京閉化三十六貫 東際山西次堂</u> , 1874年99月99日 , 著首 : 女藤 広<br>重(三代) / 出版者 : 萬屋 浜谷衛 / 出版地 : 日本橋          |      |
| 56                                                                    | 絵画・書, 画稿版画像, 明治, 東京開化二十六間(あ 51, 1), その他, あ 51, 1 内頭30, <u>東京開化二十六間 上野東照宮ノ回</u> , 1874年99月99日, 著者:安藤<br>広電(二代)/出版者:高厚 張兵衛/出版地:日本橋                         |      |
| 57                                                                    | 絵画・青、 高高端画楽像、 明治 、 東京時代二十六貫(あ 51.1) <i>, その他 、 あ</i> 51.1 内語31 。 <u>東京開化三十六景 王子海屈の二楼</u> , 1874年99月99日 , 著者:女藤<br>広事(三代) / 出版者:高屋 孫兵衛 / 出版物:日本橋          |      |
| 58                                                                    | 絵画 - 君、高福崎画像、明治 - 東京開化三十六間(あ 5 1, 1 ) , その橋 , あ 5 1, 1 内源 3 2 , <u>東京開化三十六間 - 限局山のかららけなけ</u> , 1874年99月99日 , 茶香:<br>安藤 広憲(三代) / 出版者 : 萬屋 孫呉帝 / 出版物 : 日本橋 |      |
| 59                                                                    | 絵画・青 、高陽範囲後, 明治 、東洗時代二十六貫 (あ S 1. 1 ) , その他 , あ S 1. 1 内語 3 3 , <u>東虎閉化三十六貫 - 陽田堤満花の図</u> , 1874年99月99日 , 著者 : 安砾<br>広電(二代) / 出版者 : 高屋 孫兵衛 / 出版物 : 日本橋   |      |
| 60                                                                    | 絵画・書, 高融版画像, 明治, 東京開化三十六間(あ S1, 1), その他, あ S1, 1 内頭34, <u>東京開化三十六番 塩香り花菖菜</u> , 1874年99月99日, 著者:安藤 広<br>東(三代) / 出版者: 萬屋 浜兵衛 / 出版地:日本崎                    |      |
| 61                                                                    | 絵画・曹 , 画稿細画像 , 明治 , 東京師化三十六世 (あ 5 1 . 1 ) , その他 , あ 5 1 . 1 内超 3 5 , <u>東京師化三十六世 日間不動の凝</u> , 1874年99月99日 , 著者:安藤 広                                      |      |
|                                                                       | Copyright@ Tokyo Metropolitan Archives. All rights reserved.                                                                                             |      |

検索結果一覧表示画面(グループ一覧)では、上記④のようなリンクが表示される場合があります。クリックする と、このグループのすべてのデータが検索結果として表示されます。

### 3.4. 詳細画面の構成

詳細画面は以下の構成となっています。

| 明治期史料トップ デジタルアー                                                                                                    | - カイプ島内 利用者マニュアル 更新日:2020/03/27 件数:265件 江戸                                          |
|----------------------------------------------------------------------------------------------------|-------------------------------------------------------------------------------------|
| .1 (全153件)                                                                                                    | 「「二二」 マンデンツ 横葉画面                                                                    |
| 江戸府内朱引図                                                                                                    | 乾(帙書:江戸府内朱引図 乾・坤)                                                                   |
| このページを印刷                                                                                                    | $\mathcal{O}$                                                                       |
|                                                                                                    |                                                                                     |
| 情報検索システム資料種別                                                                                                    | 江戸朝治期史料                                                                             |
| 画像等團性                                                                                                    | 18月3-12月                                                                            |
| 開範形式                                                                                                    | 高祥和画像                                                                               |
| 年代区分                                                                                                    | IF                                                                                  |
| 資料 I D                                                                                                    | 000100190                                                                           |
| 文書・資料群 I D                                                                                                    | その他                                                                                 |
| 請求用目                                                                                                    | 654-02-02-05 (ZA-111)                                                               |
| Province of the second second se | ZA-111 (大変理告号: 277)                                                                 |
| (旧)請求番号                                                                                                    |                                                                                     |
| (旧)請求番号<br>史料名                                                                                                    | 江戸府内朱引國 乾 (鉄書:江戸府内朱引国 乾・坤)                                                          |
| <ul> <li>(旧)請求番号</li> <li>(田)請求番号</li> <li>史料名</li> <li>形態,数量,法量</li> </ul>                                                                                                    | 江戸治内末引回 乾 (铁牌:江戸治内末引回 乾・坤)<br>1枚                                                    |
| (旧) 請求番号<br>史料名<br>形態・数量・法量<br>遅体                                                                                                    | 江戸府内末引回 乾 (筑青:江戸府内东引回 乾・坤)<br>1枚<br>紙                                               |
| (旧)請求衛号<br>史料名<br>形態,数量,法量<br>遅体<br>書誌事項                                                                                                    | 江戸府内末引回 乾 (筑青:江戸府内末引回 乾・坤)<br>1枚<br>紙<br>原図                                         |
| (旧)請求衛号<br>史料名<br>形態・数量・法量<br>遅体<br>實誌事項<br>文化財船定                                                                                                    | 江戸府内本引回 乾(城青:江戸府内本引回 乾・坤)<br>1枚<br>紙<br>厨园<br>服定なし                                  |
| (旧) 請求借号<br>史料名<br>形態・数量・法量<br>媒体<br>實誌事項<br>文化財指定<br>シリーズ名1                                                                                                    | 正戸時内本3回 乾(城青:江戸府内本3回 乾・坤)<br>1枚<br>紙<br>原回<br>加定なし<br>江戸時谷(地図)                      |
| (旧)<br>請求勝号<br>史料名<br>形態・数量・法量<br>媒体<br>電話事項<br>文化財指定<br>シリーズ名1<br>言語                                                                                                    | II戸時內朱羽圓 乾 (城青: II戸時內朱羽圓 乾・神)<br>1枚<br>括<br>原国<br>加定し<br>II戸間・II戸間係図 (地図)<br>日本語:pn |

画像等のコンテンツ、データの詳細が表示されます。

- ① メニューを表示します。
- (ア)ページ移動

詳細画面のページを移動し、検索結果の次(前)のページを表示します。

(イ) 詳細情報、コンテンツ

詳細画面とコンテンツ表示の切り替えを行います。

(ウ) 検索画面

検索画面に戻ります。

(エ) 戻る

前の画面に戻ります。

(オ) 一覧

検索結果一覧画面に戻ります。

② このページを印刷するためのボタンです。詳細は、4 印刷方法を参照してください。

③ サムネイルが表示されます。画像等のコンテンツが6枚以上ある場合は、>,<をクリックすることで、次(前) の5枚を表示することができます。

サムネイルをクリックすると、コンテンツ表示画面に遷移し、そのコンテンツが表示されます。

- ④ 情報検索システムの URL です。クリックすると、情報検索システムでこの目録情報を表示します。
- ⑤ この詳細画面の URL です。ブラウザのお気に入りに入れる場合、他人に URL を伝える場合等にご利用ください。

#### 3.5. コンテンツ表示画面の構成

コンテンツ表示画面は以下の構成となっています。

| 東京都公文書館<br>TEKYD MERROPOLITAN ARCHIVES<br>TEKYD MERROPOLITAN ARCHIVES                                                                                                    | 、 公文書 簿冊                                                     |                                         |
|----------------------------------------------------------------------------------------------------|--------------------------------------------------------------|-----------------------------------------|
| トップ 公文書 第冊トップ デジタルアーカイブ案内 利用者マニュアル                                                                                                    |                                                              | 更新日:2020/03/27 件数:297件 <u>公文書 筹局トップ</u> |
| く No.1 (全297件)                                                                                                    |                                                              | 詳細情報 コンテンツ 検索画面 戻る 一覧                   |
| コンテンV形-632<br>6-10 - 13 - 131 - 1896 - 33 - Frapository infel/Lico<br>6 - 10 - 13 - 131 - 1896 - 33 - 33 - 33 - 33 - 33 - 33 - 33 -                                                                                                    | n/01/60000007tukwaarchv03/000/046/000046588.ltm              | 605. A7. 03 東京都公文書館                     |
|                                                                                                    | いい かい ない なん い                                                | 東方                                      |
|                                                                                                    | 高大的                                                          | 31220                                   |
| 9<br>sectors<br>allowed<br>allowed<br>allo | A A A A A A A A A A A A A A A A A A A                        |                                         |
| 10                                                                                                    |                                                              | 4 1. 2                                  |
| 2                                                                                                    | 耀:朝皇度                                                        | A.S. R. X                               |
|                                                                                                    | Copyright© Tokyo Metropolitan Archives. All rights reserved. |                                         |

コンテンツに応じたビューアにより、表示されます。

- ① メニューを表示します。
- (ア)ページ移動

コンテンツ表示のページを移動し、検索結果の次(前)のページを表示します。

(イ) 詳細情報、コンテンツ

詳細画面とコンテンツ表示の切り替えを行います。

(ウ) 検索画面

検索画面に戻ります。

- (エ) 戻る前の画面に戻ります。
- (オ) 一覧

検索結果一覧画面に戻ります。

② コンテンツ数およびサムネイル一覧が表示されます。コンテンツが6枚以上ある場合は、プルダウンを変更することでそれ以降のコンテンツを表示することができます。
 サルネイルを知いれます。 両面右側にろのコンニンツを表示する

サムネイルをクリックすると、画面右側にそのコンテンツを表示します。

- ③ 画像に関する操作メニューです。画像によって表示されるメニュー内容が異なります。
- (ア) 高精細な画像の場合

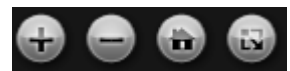

📾…画像を1段階拡大します。

■…画像を1段階縮小します。

👜…画像を初期表示の状態(ブラウザのサイズに合わせた表示)にします。

◙──画像を全画面表示にします。※終了するには◙をクリック、またはキーボードの Escを押下してください。

#### (イ) 高精細でない画像の場合

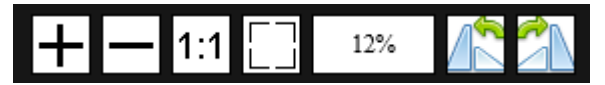

+ …画像を1段階拡大します。

- …画像を1段階縮小します。

1:1…画像をオリジナルサイズ(100%)で表示します。

□…画像を初期表示の状態(ブラウザのサイズに合わせた表示)にします。

%…現在の画像の拡大縮小率を表示します。上記 4 つのボタンによりサイズが変更された場合、この数字 が自動的に更新されます。

🗥…画像を左方向に 90 度回転します。

🏝…画像を右方向に 90 度回転します。

# 4. 印刷方法

## 4.1. 詳細画面の印刷 (Google Chrome の場合)

Google Chrome で詳細画面を印刷する場合の手順を説明します。

| 東京都公文書館<br>TOKYO METROPOLITAN ARCHIVES | デジタルアーカイブ 江戸明治期史料                                  |
|----------------------------------------|----------------------------------------------------|
| トップ 江戸明治期史料トップ デジタルア・                  | カイプ集内 利用者マニュアル 更新日: 2020/03/27 件数: 265件 江戸現金期史料トップ |
| No.1 (全153件)                           | 【27 編集】 ■単語情報 コンデンツ 】 使来画面 反る   ■第                 |
| 江戸府内朱引図                                | 乾(帙書:江戸府内朱引図 乾・坤)                                  |
| <u>сол-эери</u>                        |                                                    |
| 情報検索システム資料種別                           | 江戸明论纲史料                                            |
| 面像等國性                                  | 地区,应贡                                              |
| 閱覧形式                                   | 高祥總面像                                              |
| 年代区分                                   | न्य<br>न                                           |
| 資料 I D                                 | 000100190                                          |
| 文書,資料群 I D                             | その他                                                |
| 請求番号                                   | 654-02-05(ZA-111)                                  |
| (旧)請求番号                                | ZA-111(大阪理告号:277)                                  |
| 史料名                                    | 江戸將內朱引國 乾 (铁贯:江戸府內朱引國 乾・坤)                         |
| 形態・数量・法量                               | 1枚                                                 |
| 媒体                                     | 紙                                                  |
| 書誌事項                                   | 原因                                                 |
| 文化財指定                                  | 報定なし                                               |

① 詳細画面で、「このページを印刷」ボタンをクリックします。

| 2022/12/10 12:01                             | 江戸朝朝朝史州江戸前内本5回 乾 (秋夏:江戸前内本5回 乾・時)                               | Í | 印刷           |      | 1枚    |
|----------------------------------------------|-----------------------------------------------------------------|---|--------------|------|-------|
| <u>トップ</u> 江戸明治期史料トッ<br>件数:518件 <u>江戸明治期</u> | <u>ブ デジタルアーカイブ室内 利用者マニュアル</u> 更新日:2022/12/08<br>皮 <u>肉トップ</u> ✿ |   | 送信先          | プリンタ | •     |
| < > No.1(全1件)           江戸府内朱引図 乾            | (2) 単準 詳細情報 コンテンツ 検索画面 戻る 一覧<br>( <b>帙書: 江戸府内朱引図 乾・坤)</b>       |   | ページ          | すべて  | -     |
| このページを印刷<br>1                                | 2 3 4 200                                                       |   | 部数           | 1    |       |
| <                                            |                                                                 |   | レイアウト        | 縦    | *     |
| 情報検索システム資料種別<br>画像等属性                        | 江戸統治開史料<br>地図 - 回面                                              |   | カラー          | 白黒   | -     |
| 開龍形式<br>年代区分<br>資料ID                         | 高精細菌像<br>江戸<br>000100190                                        |   | 詳細設定         | 2    | ~     |
| 文書·資料群 I D<br>請求曲号                           | その他<br>654-02-02-05 (ZA-111)                                    |   | ************ | Ŭ    |       |
| <ul> <li>(旧) 請求番号</li> <li>史料名</li> </ul>    | ZA-111(大整理器号:277)<br>江戸府内朱引回 乾(映書:江戸府内朱引回 乾・坤)                  |   |              |      |       |
| 形態·奴里·法里<br>媒体<br>書誌事項                       | 1枚<br>紙<br>修辺                                                   |   |              |      |       |
| 文化財指定<br>シリーズ名 1                             | 指定なし<br>江戸回・江戸関係回 (地図)                                          |   |              |      |       |
| 言語<br>画像公開範囲                                 | 日本語:jpn<br>デジタルアーカイブシステム公開                                      |   |              | EDEN | キャンセル |
| https://dasasp03.ivepository.net/ilimeta_pu  | b/G000002tikysarchv01_0001001960001 1/2                         |   |              | Fish | 11200 |

② 詳細設定ボタンをクリックします。

| Instantion and Instantional Contraction Contraction Contraction                   | 印刷                                           |            |
|-----------------------------------------------------------------------------------|----------------------------------------------|------------|
| トップ 江戸明治期史料トップ デジタルアーカイブ室内 利用者マニュアル 更新日:2022/12/08<br>件数:518件 <u>江戸明治期史科トップ</u> ◆ | 送信先                                          | プリンタ       |
| < > No.1(全1件) (7)総集 詳細情報 コンテンツ 検索画面 戻る 一覧                                         | ページ                                          | すべて        |
| 江戸府内朱引図 乾(帙書:江戸府内朱引図 乾·坤)                                                         |                                              |            |
| このページを印刷                                                                          | 部数                                           | 1          |
|                                                                                   | レイアウト                                        | λίζ.       |
| 情報検索システム資料種別 江戸明治期定料                                                              | カラー                                          | 白黒         |
| 画像等属性 地図・図園                                                                       |                                              |            |
| 開業形式 高精細画像                                                                        |                                              |            |
| 年代区分 江戸                                                                           | +# \$00+0v-0                                 |            |
| 南利 I D 000100190                                                                  | et august                                    |            |
| 文書 - 真料群 I D その他                                                                  |                                              |            |
| 請求勝時 654-02-02-05 (ZA-111)                                                        | 1                                            |            |
| (旧) 請求勝号 ZA-111(大整理掛号:277)                                                        | 用紙サイズ                                        | A4         |
| 史料名 江戸府内朱引因 乾 (被書:江戸府内朱引因 乾・坤)                                                    |                                              |            |
| 形態-設備-法量 1枚                                                                       | 1 枚あたりのページ                                   | 1          |
| 媒体 祇                                                                              | 数                                            |            |
| 書誌季頃 原因                                                                           |                                              | 2010 000 W |
| 文化財指定 指定なし                                                                        | 余日                                           | デフォルト      |
| シリーズ名1 江戸間・江戸関係図(地間)                                                              | 1. N. 1. 1. 1. 1. 1. 1. 1. 1. 1. 1. 1. 1. 1. |            |
| 言語 日本語:jpn                                                                        | 倍率                                           | カスタム       |
| 画像公開範囲 デジタルアーカイブシステム公開                                                            |                                              |            |
| a/Masago(3.)-epositivy.net/limeta_pub/000000[pisknamthvf1_00/10/100001 12         | 3                                            | 印刷         |

必要に応じて、原稿の向き、表示倍率、カラーモード等を指定してください。

- ③ プリンタを選択し、印刷ボタンをクリックします。
- ※ ご利用のブラウザやプリンタ等により操作方法は異なりますので、各ブラウザの公式 HP やサポート等を ご確認ください。

## 4.2. 画像の印刷 (Google Chrome の場合)

Google Chrome で画像を印刷する場合の手順を説明します。

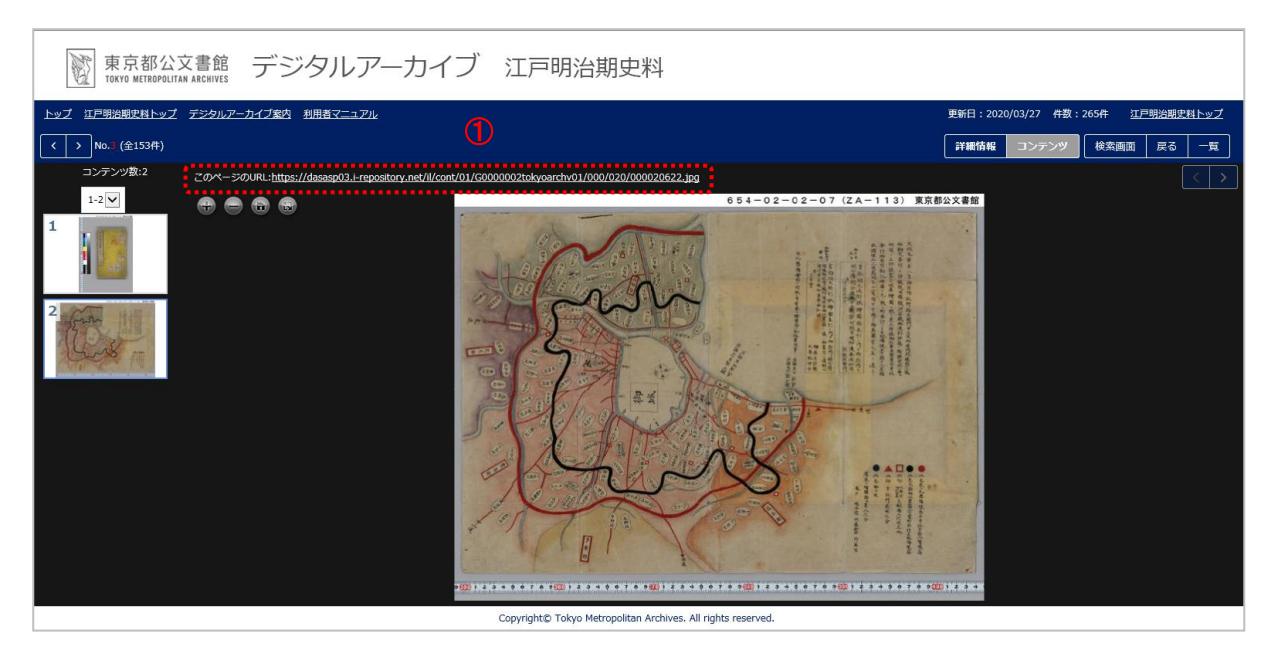

① コンテンツ表示画面の「このページの URL」をクリックし、画像を直接表示します。

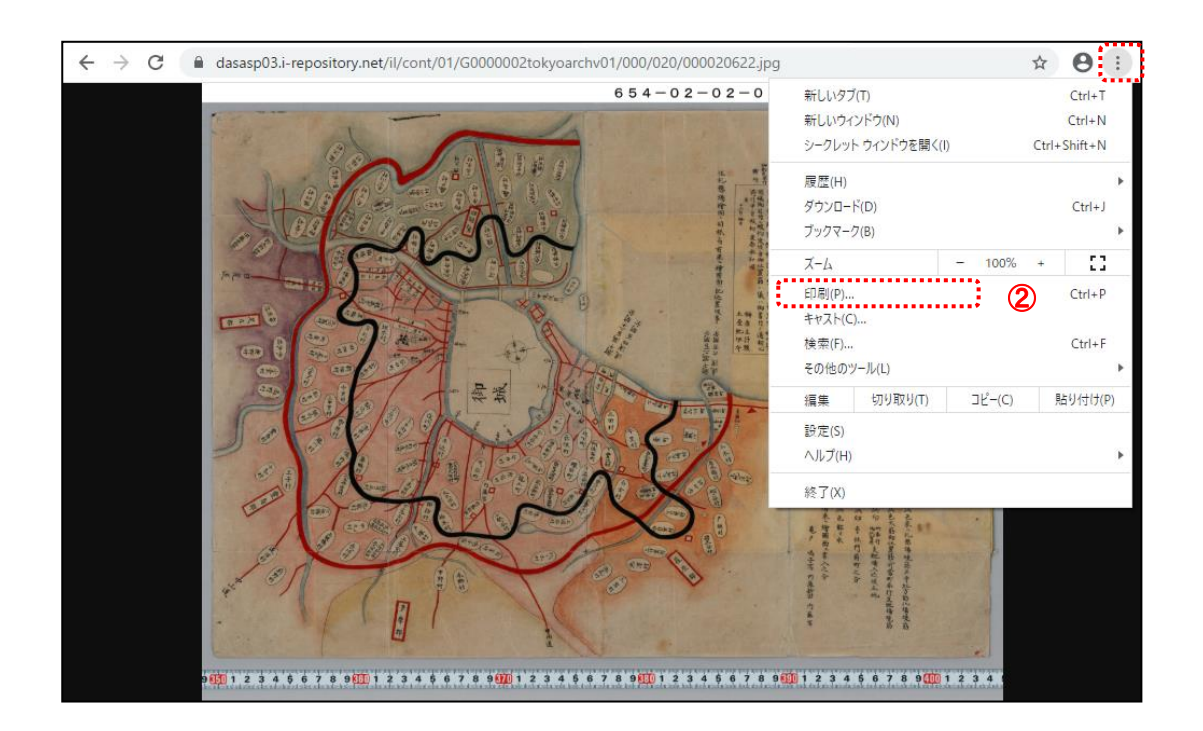

② ブラウザのメニューから「印刷」を選択します。

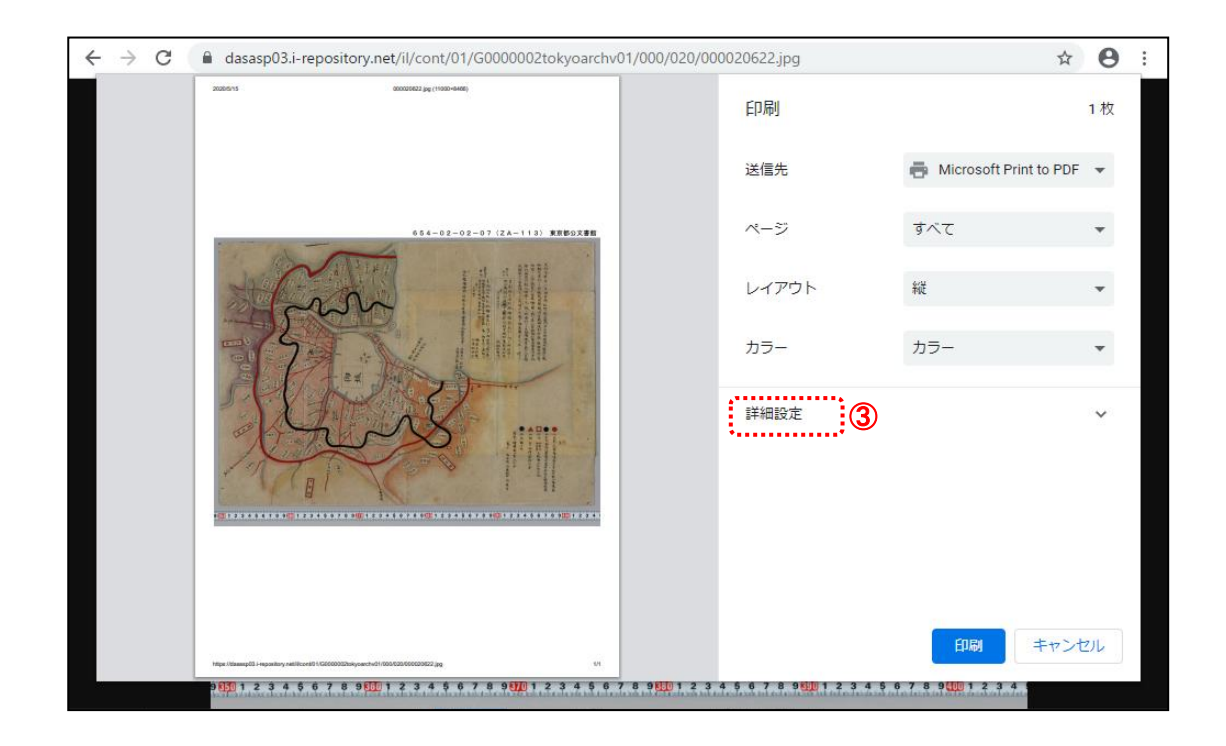

③ プリンタ、レイアウト、カラー等を選択後、詳細設定ボタンをクリックします。

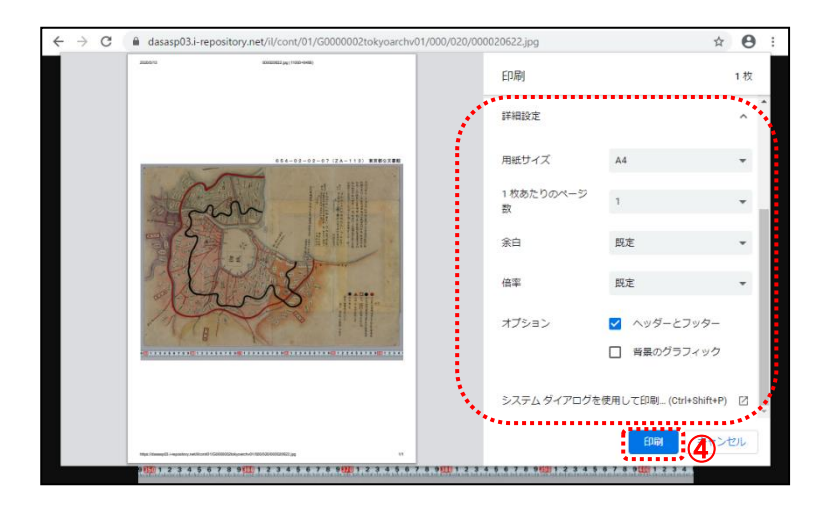

必要に応じて、用紙サイズ、倍率等を指定してください。「システムダイアログを使用して印刷」をクリックすると、より 詳細な印刷設定が可能です。

④ 印刷ボタンをクリックします。

※ ご利用のブラウザやプリンタ等により操作方法は異なりますので、印刷方法は、各ブラウザの公式 HP や サポート等をご確認ください。

# 5. 画像のダウンロード方法

## 5.1. 画像のダウンロード方法(Google Chrome の場合)

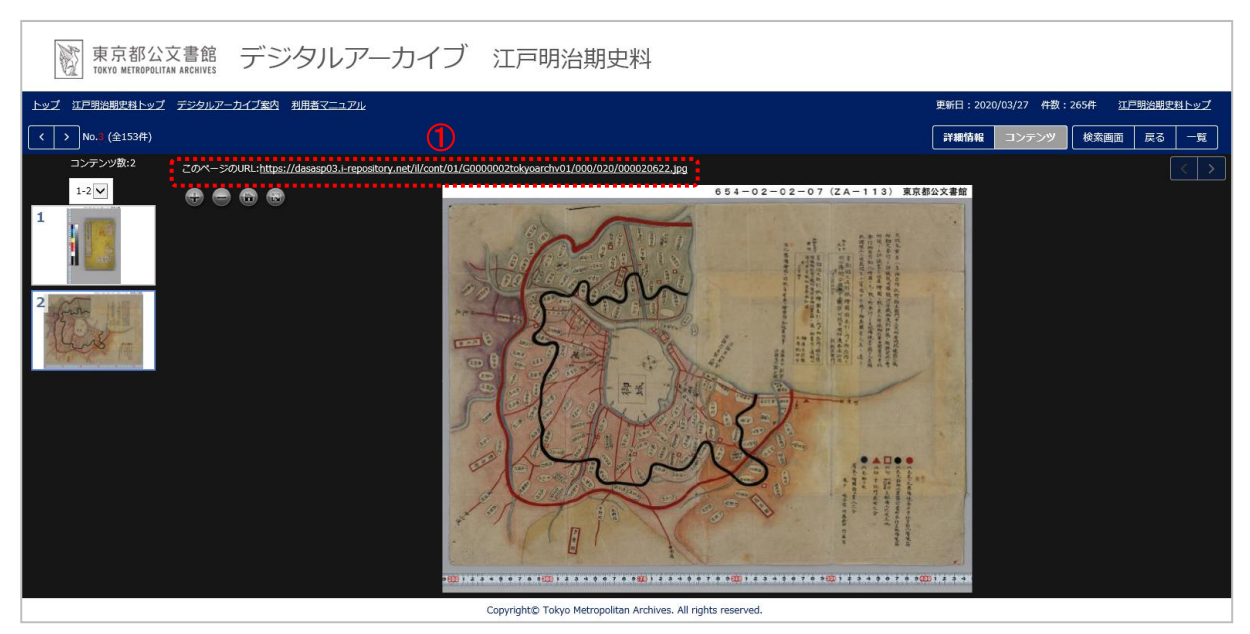

Google Chrome で画像をダウンロードする場合の手順を説明します。

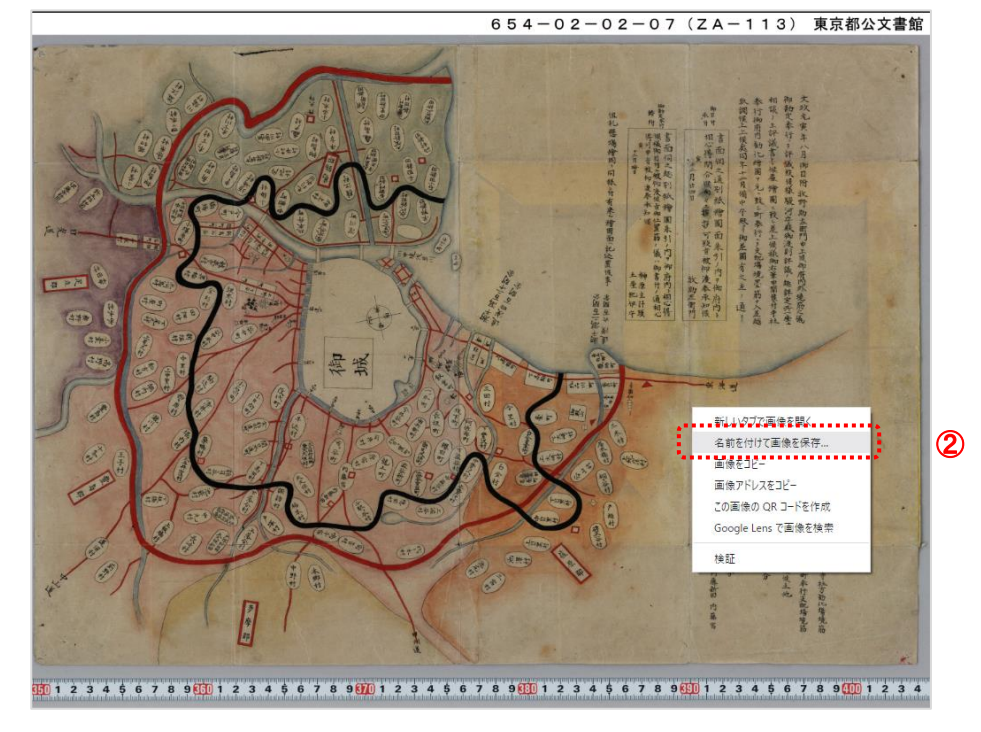

① コンテンツ表示画面の「このページの URL」をクリックし、画像を直接表示します。

② 画像を右クリックし、「名前を付けて画像を保存」を選択します。

| 🥔 画像の保存                                                                                                    |      |    |             |           |       | × |
|----------------------------------------------------------------------------------------------------|------|----|-------------|-----------|-------|---|
| ← → * ↑ ■ > PC > デスクトップ                                                                                                    |      |    | ~ Ō         | デスクトップの検索 |       | P |
| 整理 ▼ 新しいフォルダー                                                                                                    |      |    |             |           | -     | ? |
| <ul> <li>▲ クイック アクセス</li> <li>▲ クイック アクセス</li> <li>■ BO オブジェクト</li> <li>● ダウンロード</li> <li>● デオスシント</li> <li>&gt; ● ビジオ</li> <li>&gt; ● Scogle Drive File</li> </ul> | 更新日時 | 種類 | <u>7</u> 77 |           |       |   |
| ファイル名(N): 000020622.jpg                                                                                                    |      |    |             |           |       | ~ |
| ファイルの種類(T): JPEG (*.jpg)                                                                                                    |      |    |             |           |       | ~ |
| ▲ フォルダーの非表示                                                                                                    |      |    | 3           | 保存(S)     | キャンセル |   |

- ③ 保存先を選択し、「保存」ボタンをクリックします。
- ※ ご利用のブラウザにより操作方法は異なりますので、画像のダウンロード方法は、各ブラウザの公式 HP や サポート等をご確認ください。